## 第一步 選左邊練習區1

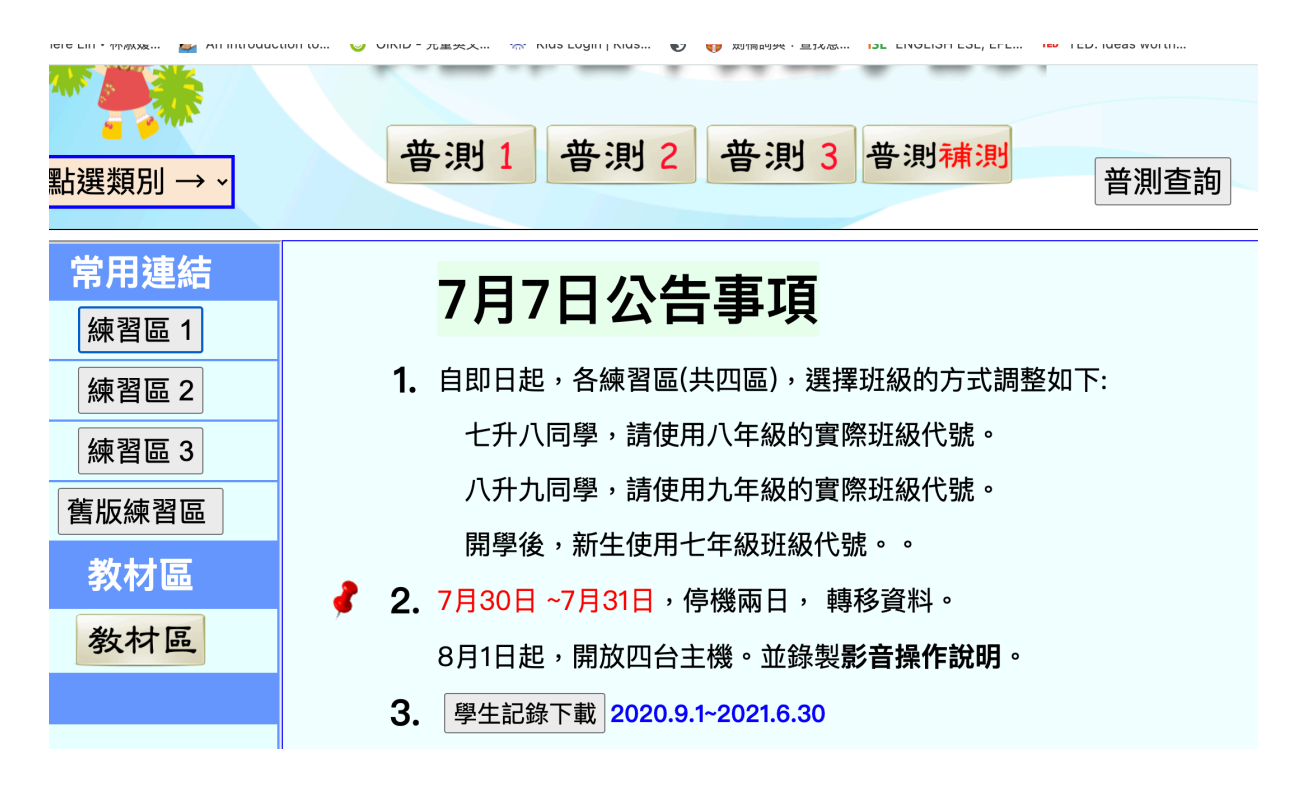

說明

## 第二步 在帳號中輸入nljh

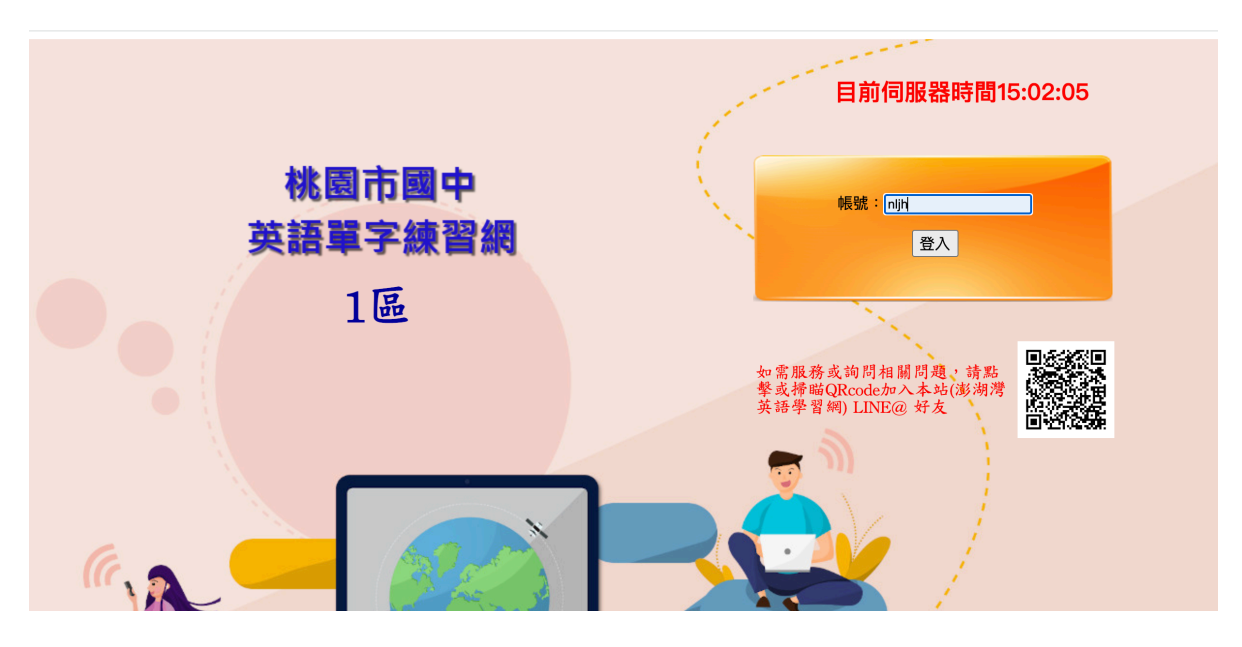

說明

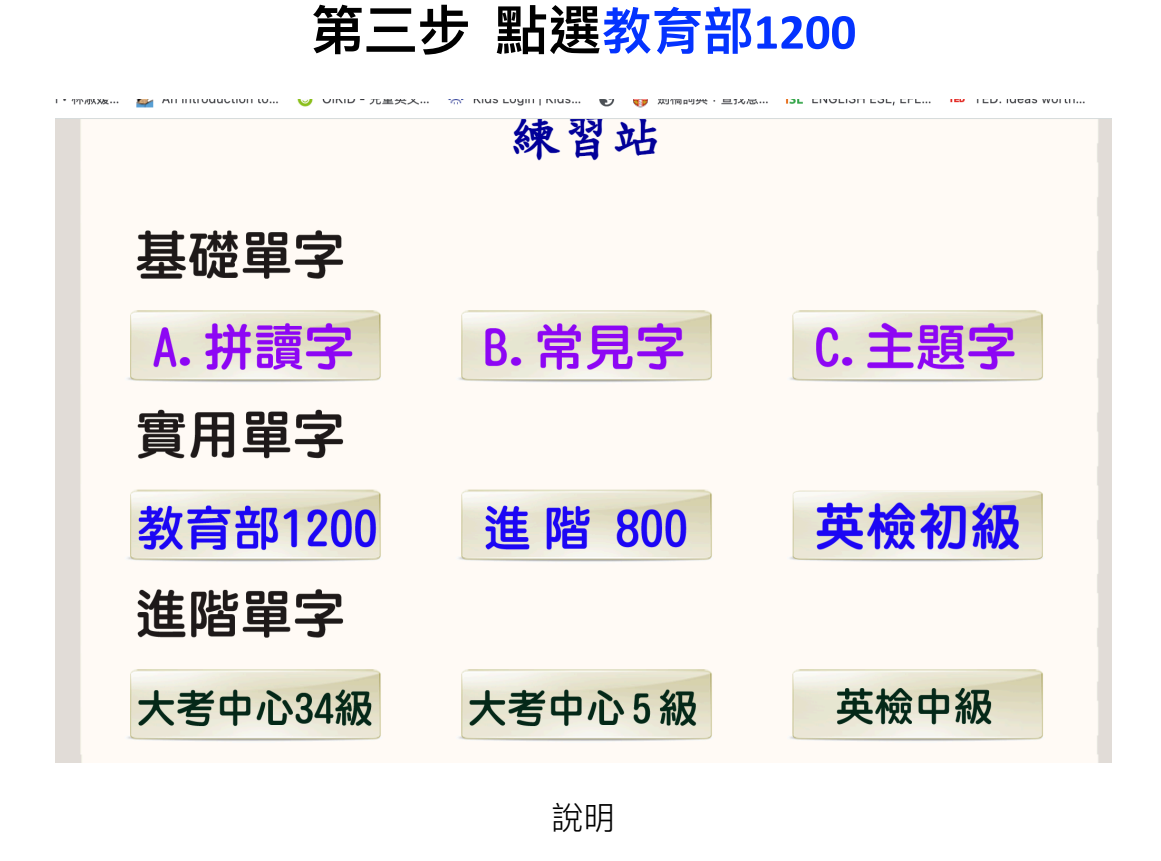

## 第四步 點選『線上單字測驗區』

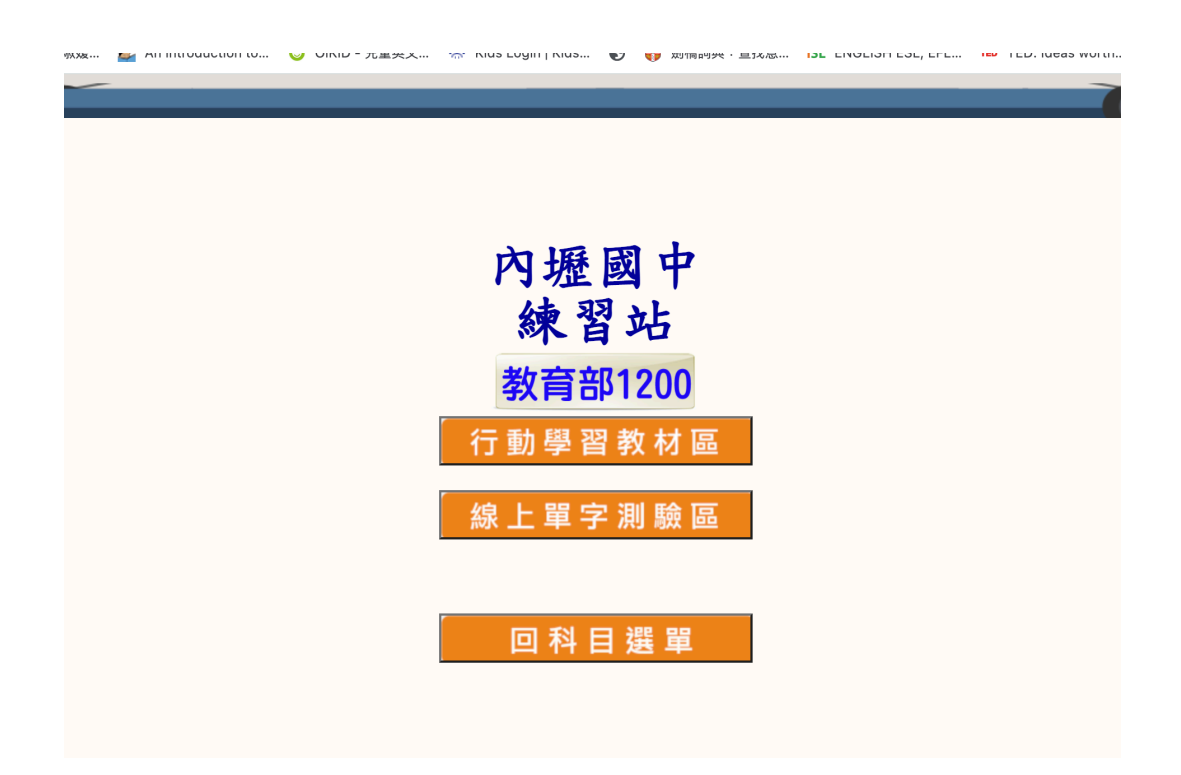

## 第五步 拉選題型1B/C/D每次三種題型都要做 範圍則依據每天規定的輸入 例如:8/2是301~320 每次20題

按下Go! 開始

| mm/xx Mar All Introduction to 😈 Oikib - 元星央文 🛜 Kids Login   Kids 🍞 🥡 双個的央・主法意 isE Endelish Est, En | L TED TED. Ideas Worth |
|----------------------------------------------------------------------------------------------------|------------------------|
|                                                                                                    |                        |
| 內壢國中                                                                                               |                        |
| 練習站測驗區                                                                                             |                        |
| 班級: 821 座號: 18 姓名: 82118 登出                                                                        |                        |
| 請依序選擇後按「開始」:                                                                                       |                        |
| <b>1. 系列</b> : 2.實用教材 ❤                                                                            |                        |
| <b>2. 類別</b> : 1. 教育部1200 ~                                                                        |                        |
| <ul> <li>→. 題型: 1B.1200(英選中)</li> <li>&gt; 測驗時間: 預設值 &gt;</li> </ul>                               |                        |
| <b>4.</b> 範圍:從 301 到 320 選 20                                                                      |                        |
| Go! 開始                                                                                             |                        |
| [成績查詢] [記錄統計] [功能選單] [科目選單]                                                                        |                        |
| 學校登入人次:26                                                                                          |                        |

說明